## ③従業員へ年末調整の依頼メールを送る

## (1)年末調整申請枠の確認

設定した情報が表示されますので内容を確認します。 従業員へ招待を行う場合、「申請依頼」ボタンを押下してください。

| 年末調整管理                        |                                                       |
|-------------------------------|-------------------------------------------------------|
| <u>年末調整の設定方法はこちら</u><br>年度枠選択 |                                                       |
| 年度                            | 2019                                                  |
| 申請期限日                         | 2020/11/20                                            |
| 通用開始日                         | 2020/12/01                                            |
| ステーダス                         | 申請受付中                                                 |
| 会社情報の更新                       | 更新する                                                  |
| 中調設定変更                        | 中酸化粧 中華英雄 全ての中間                                       |
| co                            | pyrlight 2019 Amano Corpotation. All Rights Reserved. |

(2)従業員へ年末調整情報を入力してもらう為招待メールを、登録しているメールアドレスに送付します。 年末調整手続き招待を行う従業員にチェックを付け「チェックした従業員に依頼」を押下してください。 全従業員へ一括で送付する場合は「全従業員に依頼」を押下してください。 「絞り込み条件を追加」にて、従業員を絞り込むことも可能です。

| 2した 会従業員に依頼 |            |                   |                                                                        |
|-------------|------------|-------------------|------------------------------------------------------------------------|
|             |            |                   | 社員委号、氏名、メアド Q 渡り込み条件<br>追加                                             |
| ステータス ④     | 社員番号 ④     |                   | 絞り込む条件を設定してください                                                        |
| 承認完了        | 000000100  |                   |                                                                        |
| 未依頼         | 0000000101 | ステータス             | 未依頼     招待中     従業員入力中     申請済     差戻       代理申請中     承認完了     マスター反映済 |
| 未依頼         | 000000131  | 事業所               |                                                                        |
| 未依赖         | 000000212  | 雇用形態              | 正社員 パート 役員 アルバイト 嘱託   臨時雇い                                             |
| 未放销         | 0000004000 | 年齢                | ▼ 歳以上 ▼ 歳以下                                                            |
|             |            | 入社日               | 1000 ~ 1000                                                            |
| 未放照         | 0000000012 | 雇用形態<br>年齢<br>入社日 | 正社員 パート 役員 アルバイ<br>臨時雇い<br>▼ 歳以上 ▼ 歳以下<br>謡謡 ~                         |